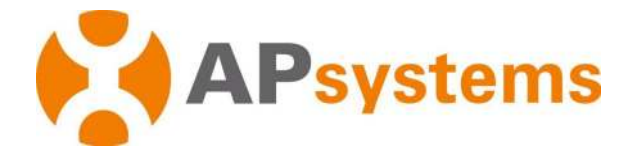

# **APsystems Microinverter User Manual**

## **APsystems QS2 Microinverter**

(For EMEA)

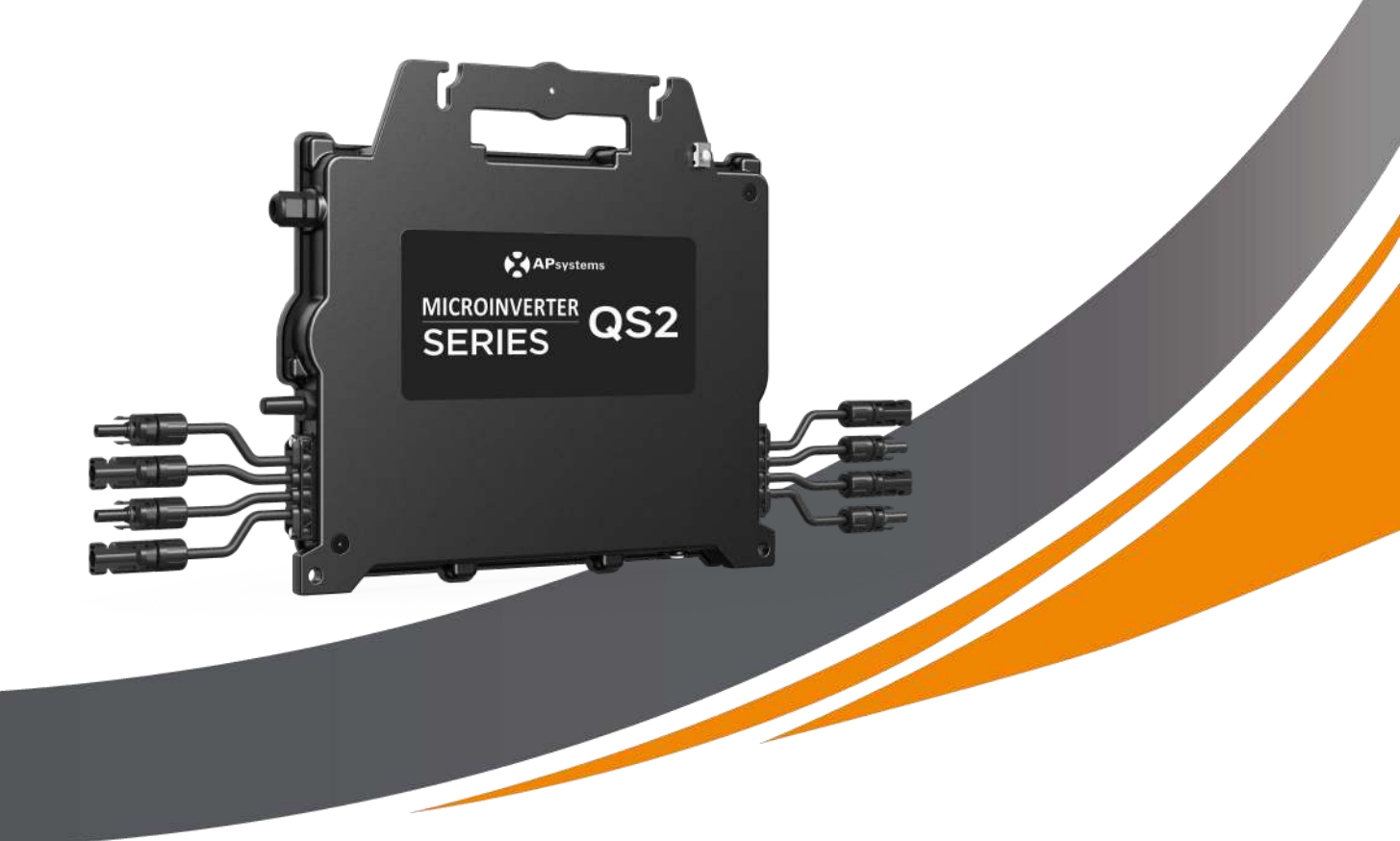

ALTENERGY POWER SYSTEM Inc. emea.APsystems.com

#### **APsystems**

Karspeldreef 8, 1101 CJ, Amsterdam, The Netherlands EMAIL: support.emea@apsystems.com

#### **APsystems**

22 Avenue Lionel Terray 69330 Jonage France EMAIL:support.emea@apsystems.com

© All Rights Reserved

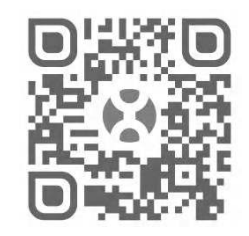

Please scan this QR code to have access to our APPs and Products information

2025/01/14 Rev1.0

## **Table of Contents**

| 1.Important Safety Instructions                                       | 2    |
|-----------------------------------------------------------------------|------|
| 1.1 Safety Instructions                                               | 2    |
| 1.2 Radio Interference Statement                                      | 3    |
| 1.3 Symbols in lieu of words                                          | 3    |
| 2.APsystems Microinverter System Introduction                         | 4    |
| 3.APsystems Microinverter QS2 Introduction                            | 6    |
| 4.APsystems Microinverter System Installation                         | 7    |
| 4.1 Additional accessories supplied by APsystems                      | 7    |
| 4.2 Other required accessories not supplied by APsystems              | 7    |
| 4.3 Installation Procedures                                           | 8    |
| 4.3.1 Step 1 - Verify that grid voltage matches Microinverter rating  | 8    |
| 4.3.2 Step 2 – Y3 AC Bus Cable distribution                           | 8    |
| 4.3.3 Step 3 - Attach the APsystems Microinverters to the Racking     | 8    |
| 4.3.4 Step 4 - Connect APsystems Microinverters to the PV Modules     | 9    |
| 4.3.5 Step 5 - Ground the system                                      | 10   |
| 4.3.6 Step 6 - Connect the APsystems Microinverter to AC bus cable    | . 11 |
| 4.3.7 Step 7 - Install a Bus Cable End Cap at the end of AC bus cable | . 11 |
| 4.3.8 Step 8 - AC Extension Cable                                     | . 12 |
| 4.3.9 Step 9 - Connect APsystems Microinverters to Grid               | 12   |
| 4.3.10 Step 10 - Complete the APsystems installation map              | .13  |
| 5.APsystems Microinverter system operating instructions               | 13   |
| 6.Troubleshooting                                                     | .14  |
| 6.1 Status Indications and Error Reporting                            | . 14 |
| 6.1.1 Start up LED                                                    | .14  |
| 6.1.2 Operation LED                                                   | . 14 |
| 6.1.3 GFDI Error                                                      | .14  |
| 6.2 ECU_APP                                                           | .14  |
| 6.3 Installer EMA (web portal or EMA Manager APP)                     | . 14 |
| 6.4 Trouble Shooting Guide                                            | 14   |
| 6.5 APsystems Technical Support                                       | .15  |
| 6.6 Maintenance                                                       | 15   |
| 7.Replace a Microinverter                                             | .16  |
| 8.Technical Data                                                      | .17  |
| 8.1 QS2 Microinverter Datasheet                                       | 18   |
| 9. QS2 Accessory                                                      | .19  |
| 9.1 Dimensions                                                        | . 19 |
| 9.2 Wiring Diagram                                                    | 20   |
| 10. APsystems Microinverter Installation Map                          | . 21 |

### 9. QS2 Accessory

#### 9.1 Dimensions

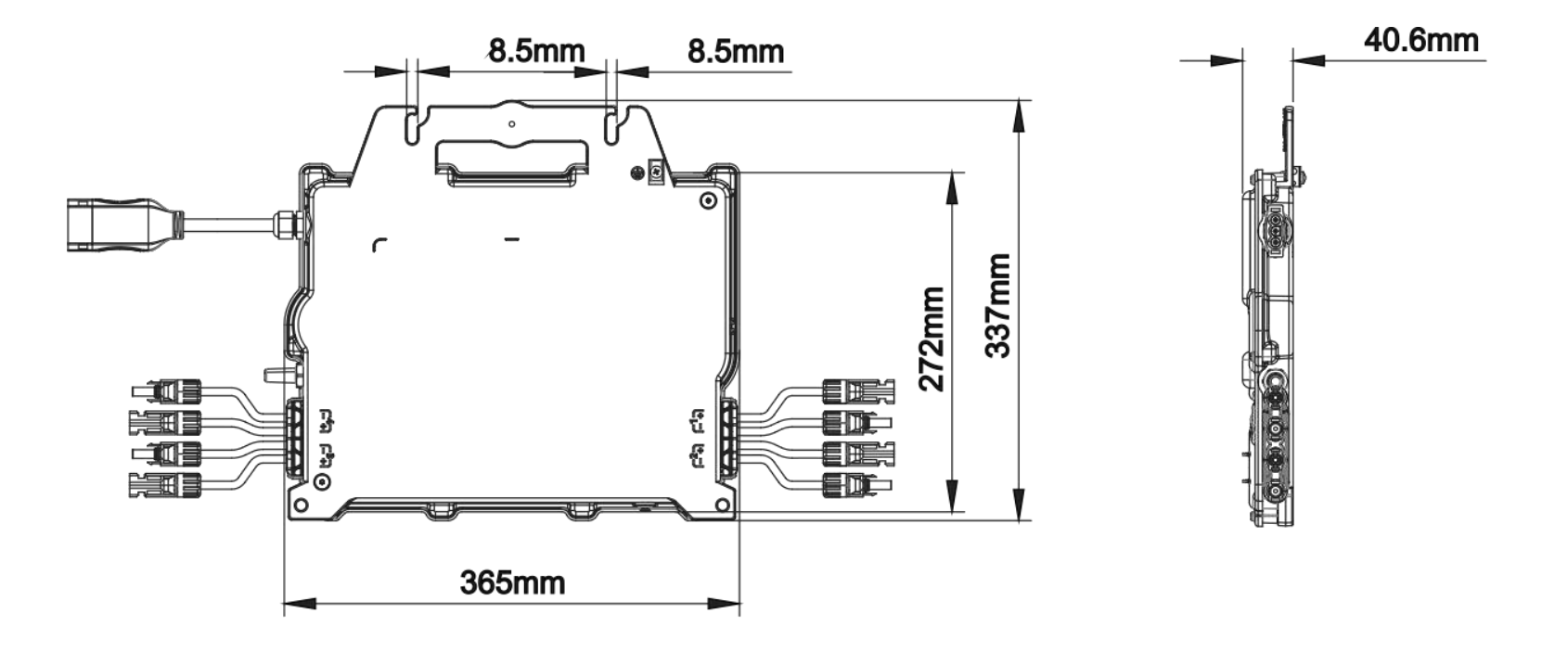

#### 9.2 Wiring Diagram

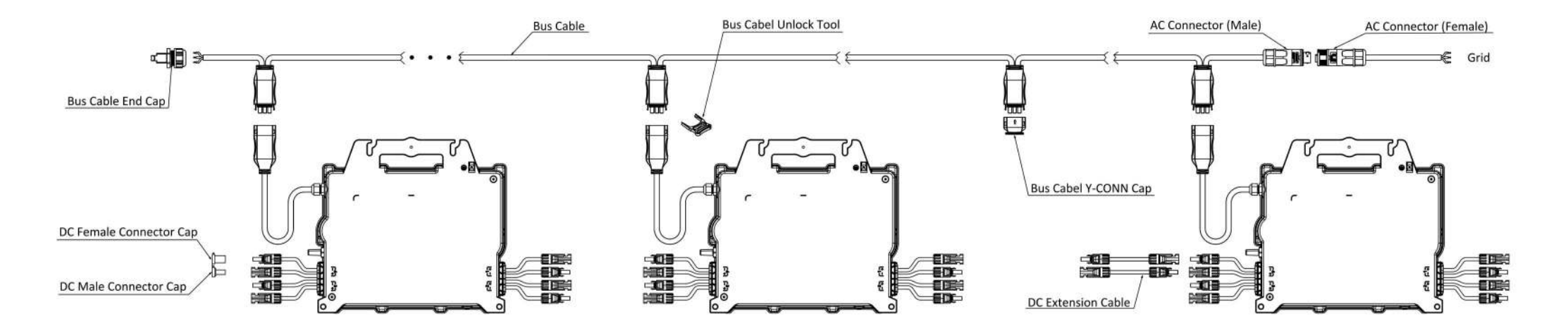

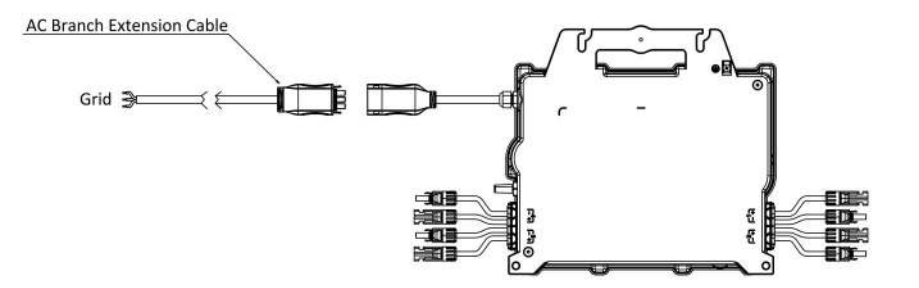

### **10. APsystems Microinverter Installation Map**

The APsystems Installation Map is a diagram of the physical location of each microinverter in your PV installation. Each APsystems microinverter has two serial number labels. Peel the one label and affix it to the respective location on the APsystems installation map.

Installation Map Template

| Installer: |          |       | PV module type: Qty: |             |          |          | Charak of | N        |
|------------|----------|-------|----------------------|-------------|----------|----------|-----------|----------|
| Owner:     |          |       | Microinve            | erter type: | Qty:     | .y:      |           |          |
|            | Column 1 | Colum | n 2                  | Column 3    | Column 4 | Column 5 | Column 6  | Column 7 |
| Row 1      |          |       |                      |             |          |          |           |          |
| Row 2      |          |       |                      |             |          |          |           |          |
| Row 3      |          |       |                      |             |          |          |           |          |
| Row 4      |          |       |                      |             |          |          |           |          |
| Row 5      |          |       |                      |             |          |          |           |          |
| Row6       |          |       |                      |             |          |          |           |          |
| Row 7      |          |       |                      |             |          |          |           |          |
| Row 8      |          |       |                      |             |          |          |           |          |
| Row 9      |          |       |                      |             |          |          |           |          |
| Row10      |          |       |                      |             |          |          |           |          |